# **ACCESS THE ROSETTA STONE APP FOR FREE**

WITH YOUR SAN DIEGO PUBLIC LIBRARY CARD

#### **STEP 1: SELECT ELIBRARY** HTTPS://WWW.SANDIEGO.GOV/PUBLIC-LIBRARY/ELIBRARY

#### SAN DIEGO \* 71° SAN DIEGO LEISURE V Explore, Play + Events RESIDENT RESOURCES V DOING BUSINESS 🛩 LIBRAR Fix, Plan + Build Learn, Co v, Parking + Help Public Libr eLibrary

## STEP 3: SELECT ROSETTA STONE LINK

| Languages         |                                                                                                    |
|-------------------|----------------------------------------------------------------------------------------------------|
| Rosetta<br>Stone. | Rosetta Stone®<br>Learn a new language for free! Featuring a selection of 30 easy-to-use<br>language courses. |

#### **STEP 2: SCROLL DOWN TO SELECT EDUCATION & LANGUAGE**

| Books & Literature     | +          |
|------------------------|------------|
| Business & Careers     | +          |
| Encyclopedias          | +          |
| • Education & Language | $\bigcirc$ |

### **STEP 4: SELECT ROSETTA STONE LIBRARY** SOLUTIONS

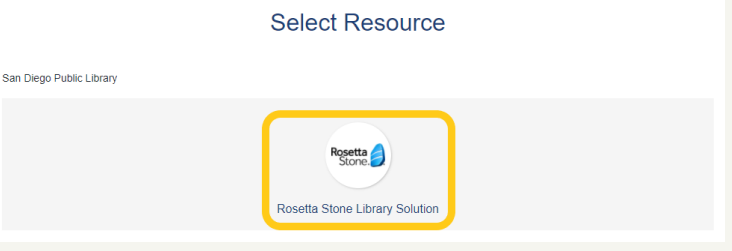

#### STEP 5: (NEW USERS) ENTER EMAIL & SELECT PIN STEP 6: NOTE THE CODE (LETTER/#'S) (RETURNING USERS) ENTER SAME INFO

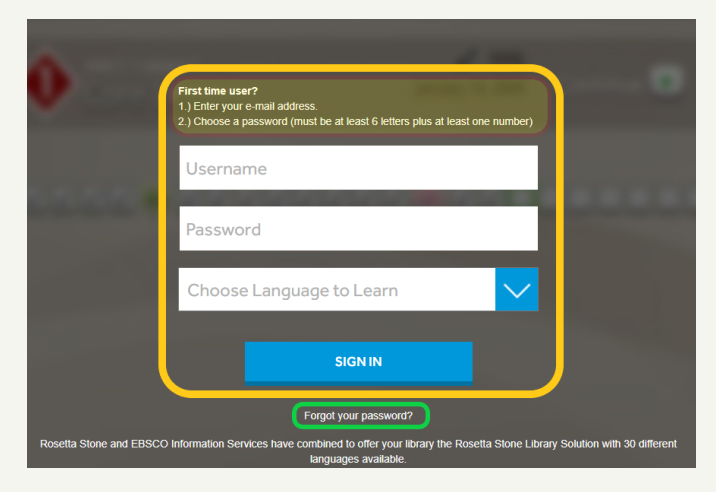

| ← → C                                                    |                                                                                                    |                   |  |  |
|----------------------------------------------------------|----------------------------------------------------------------------------------------------------|-------------------|--|--|
|                                                          |                                                                                                    |                   |  |  |
| ← → C                                                    |                                                                                                    |                   |  |  |
| 해 GAEILGE HANNO<br>공유 한국어<br>DLSKI REVISEN               | FRANÇAIS         ESPANOE           문국리         ENGLISH         TIÊNG VIỆT           TIẾNG VIỆT         ITALIANO         TIẾNG VIỆT | Rosetta<br>Stone. |  |  |
|                                                          |                                                                                                    | View in English 💙 |  |  |
| Home                                                     | Rosetta Stone® Language Learning Suite                                                                                             |                   |  |  |
| My Reports<br>Change Password                            | Launch Rosetta Stone® Foundations                                                                                                  |                   |  |  |
| Sign out<br>You're signed in as<br>GTERZIAN@SANDIEGO.GOV | <u>My Reports</u> <u>Contact Support</u>                                                                                           |                   |  |  |

#### **STEP 7: DOWNLOAD THE APP FROM YOUR GOOGLE PLAY OR APP STORE & OPEN**

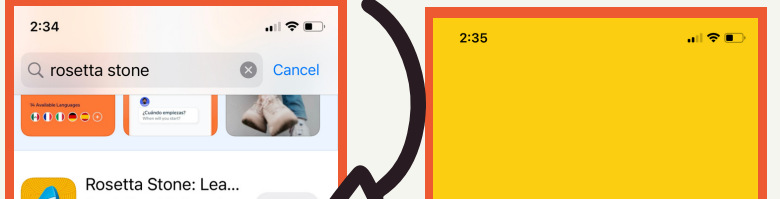

**STEP 8**: SELECT LOG IN

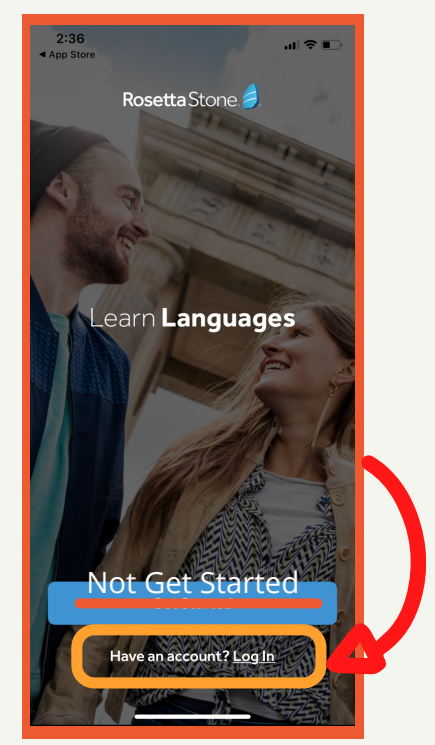

| Speak Spanish, French, OPEN                   |                                                                                                    |                                                                                                    |  |  |
|-----------------------------------------------|----------------------------------------------------------------------------------------------------|----------------------------------------------------------------------------------------------------|--|--|
| <b>★★★★</b> 154K                              |                                                                                                    |                                                                                                    |  |  |
| Learn to<br>speak with<br>confidence.         | Get access to 24 languages.                                                                                                    | 10-minute<br>bite-sized<br>lessons.                                                                                                    |  |  |
|                                               | The second second secon | <ul> <li>Bernard B</li> <li>Bernard B</li></ul> |  |  |
| Rosetta Stone: Flue<br>Education<br>****\$ 94 |                                                                                                    |                                                                                                    |  |  |
| EXPERIENCE<br>a new way to beam               |                                                                                                    | SPEAK CONFIDENTLY<br>In the real world                                                                                                    |  |  |
| Today Games                                   | Apps                                                                                                    | Arcade Q<br>Search                                                                                                    |  |  |
| -                                             |                                                                                                    | -                                                                                                    |  |  |

#### **STEP 9: SELECT 'WORK OR SCHOOL'**

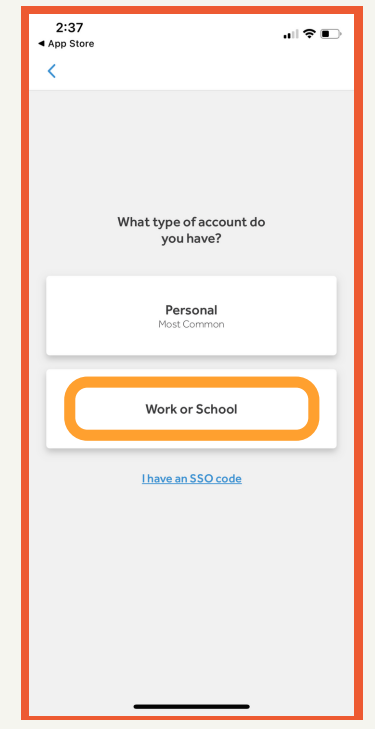

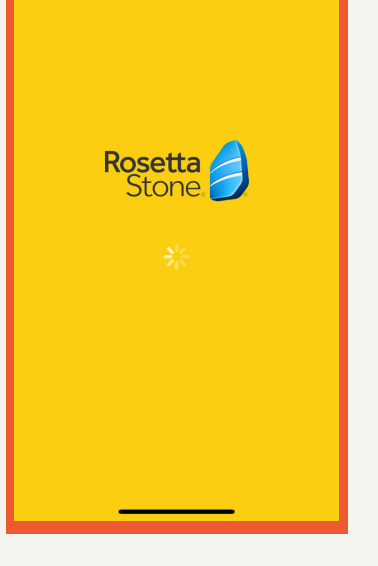

#### **STEP 10: ENTER EMAIL, PIN & CODE**

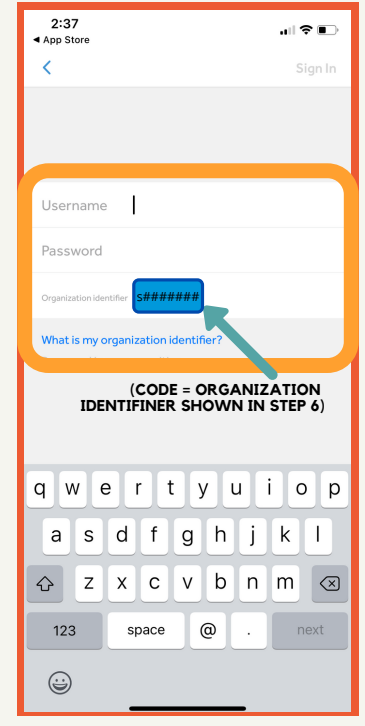

#### **STEP 11: START LEARNING A NEW LANGUAGE!**

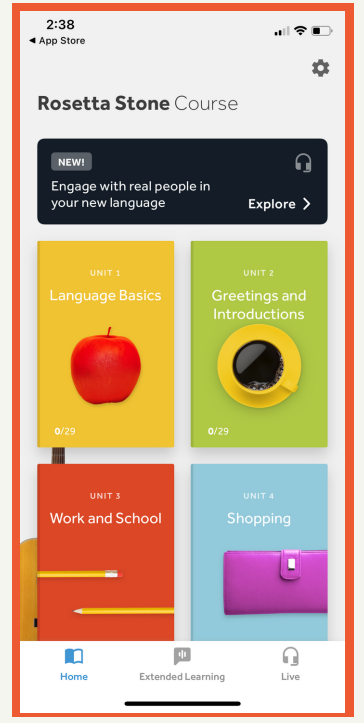

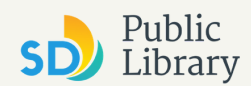